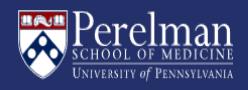

Space Planning & Operations Alcohol Service Center - New Website Ordering Research Alcohol QuickStart For Department Approvers

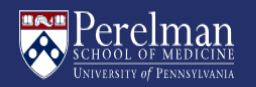

When someone places an order for research alcohol with Space Planning & Operations (SPO), and inputs your name and contact as their approver, you will receive an email from the alcohol ordering system to approve the order

 In the email, click on the "Click Here To Review Order" button or copy and paste the URL into your browser

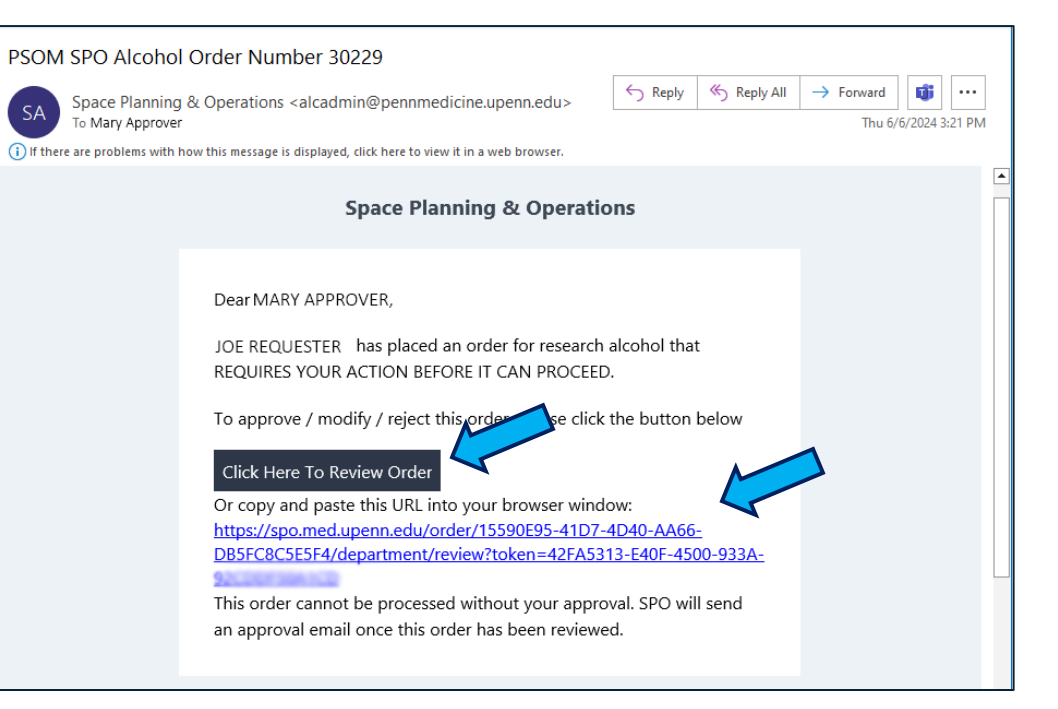

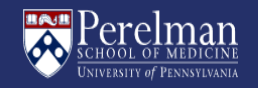

2) When prompted, enter your PennKey username and password

For PennKey issues, please contact PennKey support: https://pennkeysupport.upenn.edu/help

| Log in with your PennKey Username |
|-----------------------------------|
| Username                          |
|                                   |
| Password                          |
| Log in                            |
| Forgot username? Forgot password? |
| Change my password                |
| Test my PennKey                   |
| Privacy policy                    |

3) Approve the Two-Factor request

For issues with Two-Factor, please contact Two-Step support: https://upenn.edu/twostep

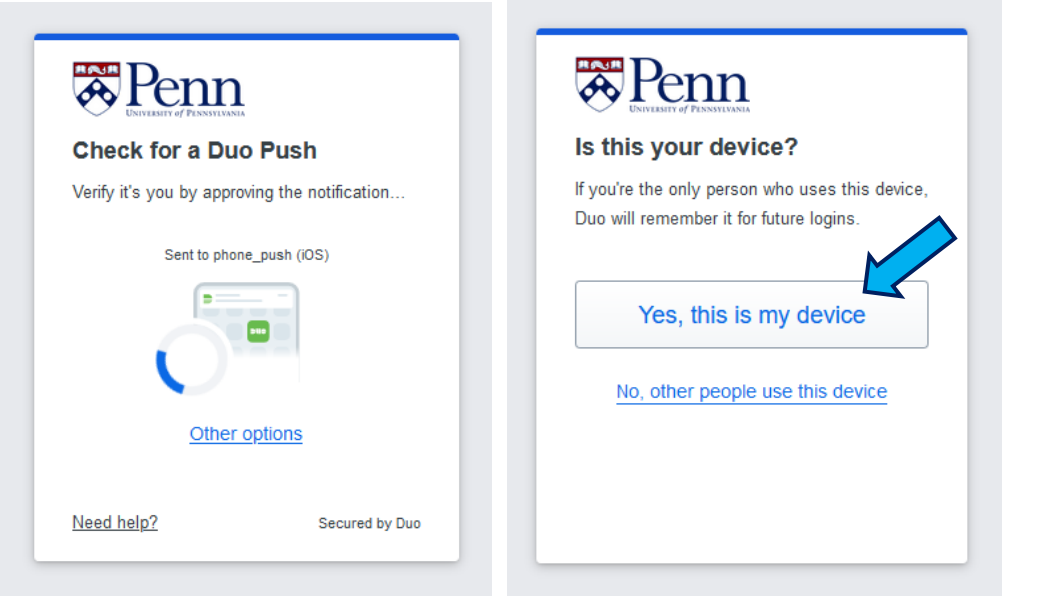

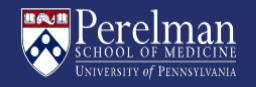

## **APPROVING AN ORDER**

- 4) Review the order and if it is approved to process, enter your initials in the box labeled "Initial here to confirm Budget Code."
- 5) Click the "Approve" button

With the new system, you will have the ability to make corrections/adjustments on this page. Simply click on the pencil icon next to the section you wish to edit. A Box with open where you can make your adjustments. Click the "Accept" button to commit any changes, or "Close" to cancel

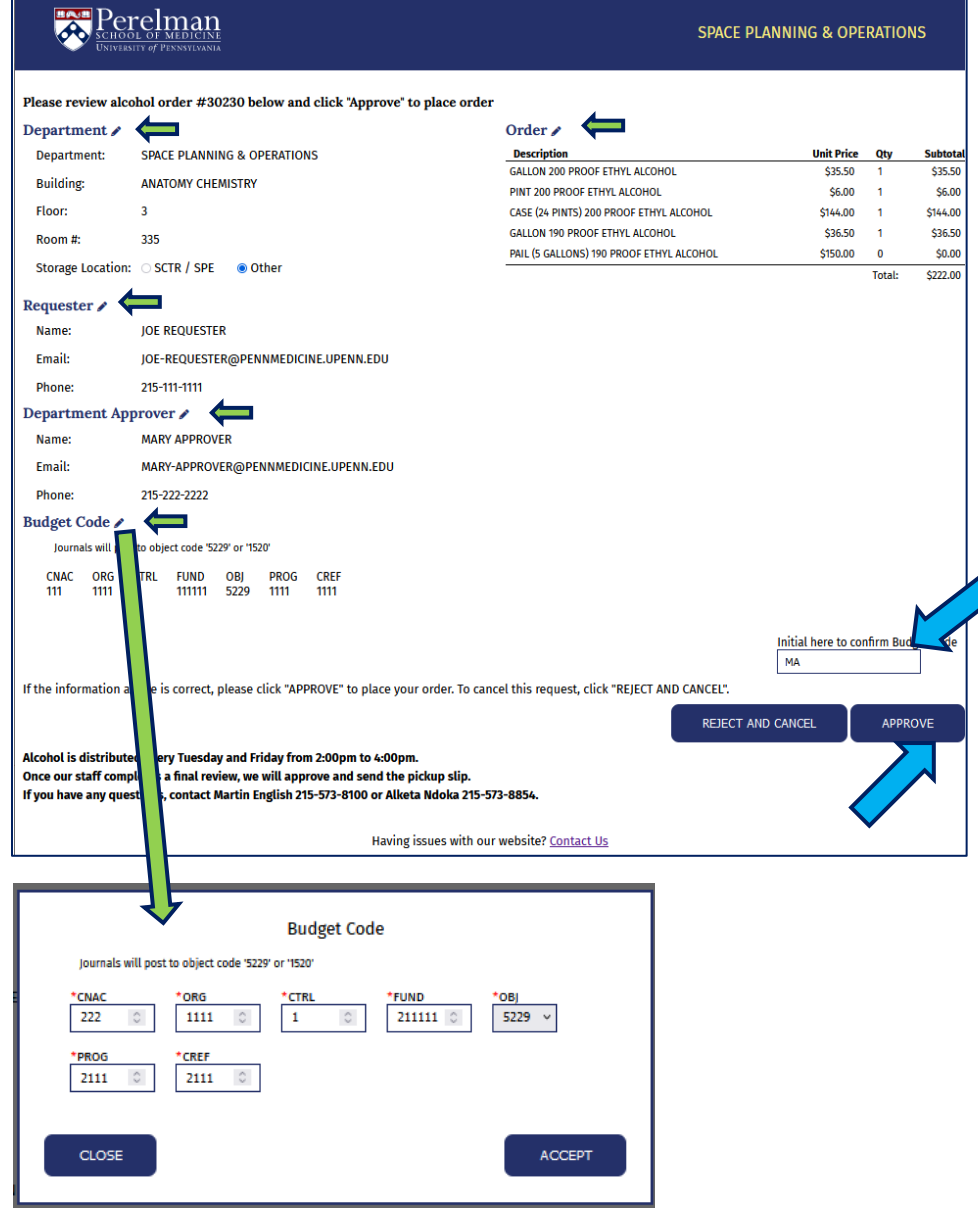

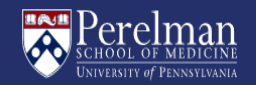

### **APPROVING AN ORDER (continued)**

Once you have approved the order, you will be taken a confirmation screen

Once the SPO team review and approve the order, a pickup slip will be emailed to the Requester

As a reminder, all orders not picked up after 30 days from the date that SPO approves, will be automatically cancelled in the system and a new order will need to be submitted

## BOB D

| SPACE PLANNING & OPERATIONS     Description     Unit Price     Qty     SA       Building:     ANATOMY CHEMISTRY     GALON OP PROFETHYL ALCOHOL     \$35.50     1     2       Floor:     3     CASE (24 PINTS) 200 PROOF ETHYL ALCOHOL     \$36.00     1     2       Room #:     335     GALON 190 PROOF ETHYL ALCOHOL     \$36.00     1     2       Storage Location:     OTHER     GALON 190 PROOF ETHYL ALCOHOL     \$36.00     1     2       Name:     JOE REQUESTER     Floor:     Total:     \$       Email:     JOE-REQUESTER     Floor:     25-111-1111     \$       Phone:     215-111-1111     ARY APPROVER     Floor:     15-222-2222       Stage Code     Tutil 1-111111     Journals will post to object code 5229' or '1520'     Floor:     5       Copartment Approver's Initials:     MARY APPROVER     Status     S     S     S       Stage Code     Tutil 1-11111     Journals will post to object code 5229' or '1520'     S     S     S     S                                                                                                    | Department          |                                                                 | Order                                    |            |        |           |
|----------------------------------------------------------------------------------------------------|---------------------|-----------------------------------------------------------------|------------------------------------------|------------|--------|-----------|
| Building:         ANATOMY CHEMISTRY         GALLON 200 PROOF ETHYL ALCOHOL         \$5.50         1         ::           Floor:         3         CASE (24 PINTS) 200 PROOF ETHYL ALCOHOL         \$14.00         1         \$           Room #:         335         GALLON 190 PROOF ETHYL ALCOHOL         \$14.00         1         \$           Storage Location:         OTHER         GALLON 190 PROOF ETHYL ALCOHOL         \$15.00         0            Requester         Name:         JOE REQUESTER         PINL (5 GALLONS) 190 PROOF ETHYL ALCOHOL         \$15.00         0          \$           Phone:         215-111-1111         Total:         \$         \$         \$         \$         \$           Phone:         215-222-2222         \$         \$         \$         \$         \$         \$           Storage Location:         MARY APPROVER@PENNMEDICINE.UPENN.EDU         F         \$         \$         \$         \$         \$           Phone:         215-222-2222         \$         \$         \$         \$         \$         \$         \$         \$         \$         \$         \$         \$         \$         \$         \$         \$         \$         \$         \$         \$         \$ | SPACE PLANNING      | & OPERATIONS                                                    | Description                              | Unit Price | Qty    | Sub       |
| Floor:     3     CASE (24 PINTS) 200 PROOF ETHYL ALCOHOL     \$6.00     1     \$       Room #:     335     GALLON 190 PROOF ETHYL ALCOHOL     \$144.00     1     \$       Storage Location:     OTHER     GALLON 190 PROOF ETHYL ALCOHOL     \$150.00     0       Roem #:     335     Total:     \$       Requester     Name:     JOE REQUESTER     Total:     \$       Email:     JOE-REQUESTER     Total:     \$       Email:     JOE-REQUESTER     Total:     \$       Email:     JOE-REQUESTER     Total:     \$       Phone:     215-111-1111     Total:     \$       Department Approver     Name:     MARY APPROVER     Total:     \$       Email:     MARY-APPROVER@PENNMEDICINE.UPENN.EDU     Phone:     215-222-2222       Studget Code     111-1111     Journals will post to object code 5229' or 1520'     Total:     \$       Department Approver's Initials:     MA     Ma     Ma     S     S                                                                                                    | Building:           | ANATOMY CHEMISTRY                                               | GALLON 200 PROOF ETHYL ALCOHOL           | \$35.50    | 1      | \$3       |
| TIOU.       3       CLEE UP NITS/200 PROOF ETHYL ALCOHOL       \$314,200       1       5         Room #:       335       GALLON 190 PROOF ETHYL ALCOHOL       \$36,50       1       1       5         Storage Location:       OTHER       PAIL (5 GALLON 190 PROOF ETHYL ALCOHOL       \$36,50       1       1       5         Requester       Name:       JOE-REQUESTER       Total:       \$       \$       \$         Email:       JOE-REQUESTER       Email:       JOE-REQUESTER       Total:       \$       \$         Department Approver       Name:       MARY APPROVER       Hail:       \$       \$       \$         Email:       MARY APPROVER@PENNMEDICINE.UPENN.EDU       Phone:       215-222-2222       \$       \$       \$       \$       \$       \$       \$       \$       \$       \$       \$       \$       \$       \$       \$       \$       \$       \$       \$       \$       \$       \$       \$       \$       \$       \$       \$       \$       \$       \$       \$       \$       \$       \$       \$       \$       \$       \$       \$       \$       \$       \$       \$       \$       \$       \$       \$       \$       \$                                                                      | Floor               | 2                                                               | PINT 200 PROOF ETHYL ALCOHOL             | \$6.00     | 1      | Ş         |
| Room #:         335         Storage Location:         335         335         335         335         335         335         335         335         335         335         335         335         335         335         335         335         335         335         335         335         335         335         335         335         335         335         335         335         335         335         335         335         335         335         335         335         335         335         335         335         335         335         335         335         335         335         335         335         335         335         335         335         335         335         335         335         335         335         335         335         335         335         335         335         335         335         335         335         335         335         335         335         335         335         335         335         335         335         335         335         335         335         335         335         335         335         335         335         335         335         335         335         335                                      | FLOOT.              | 3                                                               | CASE (24 PINTS) 200 PROOF ETHYL ALCOHOL  | \$144.00   | 1      | \$14      |
| Storage Location: OTHER Total: S Requester Name: JOE REQUESTER Email: JOE-REQUESTER Phone: 215-111-1111 Department Approver Name: MARY APPROVER Email: MARY-APPROVER@PENNMEDICINE.UPENN.EDU Phone: 215-222-2222 Budget Code 111-111111-5229-1111-1111 Journals will post to object code 5229' or 1520' Department Approver's Initials: MA                                                                                                    | Room #:             | 335                                                             | PAIL (5 GALLONS) 190 PROOF ETHYL ALCOHOL | \$150.00   | 0      | ردب<br>اذ |
| Requester         Name:       JOE REQUESTER         Email:       JOE-REQUESTER@PENNMEDICINE.UPENN.EDU         Phone:       215-111-111         Popertment APPROVER       MRY APPROVER@PENNMEDICINE.UPENN.EDU         Phone:       015-222-222         Remail:       MARY-APPROVER@PENNMEDICINE.UPENN.EDU         Phone:       015-222-222         Remail:       MARY-APPROVER@PENNMEDICINE.UPENN.EDU         Phone:       015-222-222         Remail:       MARY-APPROVER@PENNMEDICINE.UPENN.EDU         Phone:       015-222-222         Remail:       MARY-APPROVER@PENNMEDICINE.UPENN.EDU                                                                                                    | Storage Location:   | OTHER                                                           |                                          |            | Total: | \$22      |
| Name:     JOE REQUESTER       Email:     JOE-REQUESTER@PENNMEDICINE.UPENN.EDU       Phone:     215-111-1111       Department Approver     Name:       Name:     MARY APPROVER       Email:     MARY-APPROVER@PENNMEDICINE.UPENN.EDU       Phone:     215-222-2222       Budget Code     111-111111       111-1111115229-1111-1111     Journals will post to object code 5229' or 1520'       Department Approver's Initials:     MARY APROVER@PENNMEDICINE.UPENN.EDU                                                                                                    | lequester           |                                                                 |                                          |            |        |           |
| Email:     JOE-REQUESTER@PENNMEDICINE.UPENN.EDU       Phone:     215-111-1111       Department Approver     Name:       MARY APPROVER       Email:     MARY-APPROVER@PENNMEDICINE.UPENN.EDU       Phone:     215-222-2222       Stagget Code     Jost Stagget Code       I11-111111-5229-1111-11111     Journals will post to object code '5229' or '1520'       Department Approver's Initials:     MAR                                                                                                    | Name:               | JOE REQUESTER                                                   |                                          |            |        |           |
| Phone:     215-111-1111       Copartment Approver     Name:       Name:     MARY APPROVER       Email:     MARY-APPROVER@PENNMEDICINE.UPENN.EDU       Phone:     215-222-2222       Budget Code     111-1111-111111-5229-1111-1111       I11-1111-111111-5229-1111-1111     Journals will post to object code 5229' or 1520'       Department Approver's Initials:     MA                                                                                                    | Email:              | JOE-REQUESTER@PENNMEDICINE.UPENN.EDU                            |                                          |            |        |           |
| Department Approver         Name:       MARY APPROVER         Email:       MARY-APPROVER@PENNMEDICINE.UPENN.EDU         Phone:       215-222-2222         Budget Code       111-1111-1111111-5229-1111-11111         Journals will post to object code 5229' or 1520'         Department Approver's Initials:                                                                                                    | Phone:              | 215-111-1111                                                    |                                          |            |        |           |
| Name:       MARY APPROVER         Email:       MARY-APPROVER@PENNMEDICINE.UPENN.EDU         Phone:       215-222-2222         Studget Code       111-11111-5229-1111-1111         Journals will post to object code '5229' or '1520'         Department Approver's Initials:         MA                                                                                                    | Department Ap       | prover                                                          |                                          |            |        |           |
| Email: MARY-APPROVER@PENNMEDICINE.UPENN.EDU Phone: 215-222-2222 Budget Code III-1III-1-IIIIII-5229-1III-1III Journals will post to object code 5229' or 1520' Department Approver's Initials: MA                                                                                                    | Name:               | MARY APPROVER                                                   |                                          |            |        |           |
| Phone: 215-222-2222 Budget Code 111-1111-1-111111-5229-1111-1111 Journals will post to object code '5229' or '1520' Department Approver's Initials: MA                                                                                                    | Email:              | MARY-APPROVER@PENNMEDICINE.UPENN.EDU                            |                                          |            |        |           |
| Budget Code<br>111-1111-1-11111-5229-1111-1111 Journals will post to object code '5229' or '1520'<br>Department Approver's Initials:<br>MA                                                                                                    | Phone:              | 215-222-2222                                                    |                                          |            |        |           |
| 111-1111-1-11111-5229-1111-1111 Journals will post to object code '5229' or '1520' Department Approver's Initials: MA                                                                                                    | Budget Code         |                                                                 |                                          |            |        |           |
| Department Approver's Initials:                                                                                                    | 111-1111-1-111111-5 | 229-1111-1111 Journals will post to object code '5229' or '1520 | ,                                        |            |        |           |
| A                                                                                                    | Department App      | prover's Initials:                                              |                                          |            |        |           |
|                                                                                                    | ма                  |                                                                 |                                          |            |        |           |
|                                                                                                    |                     |                                                                 |                                          |            | GO HOM | E 🏫       |

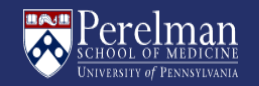

#### **APPROVING AN ORDER (continued)**

This is an example of a pickup slip for an order that has been approved by SPO. The Requester will print a copy of this slip and bring it to pick up their order

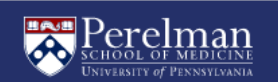

SPACE PLANNING & OPERATIONS

#### PSOM SPO Alcohol Order Number 30230 is Approved for Pickup

Please print this pickup approval slip and bring it with you to the service window of Distribution Services, located on the first floor of BRB II/III. If someone picks up the alcohol for you, they will need to bring a copy of the pickup approval slip with them.

| Department:                                                                               |                                        |                                                                            | SPACE PL/                   | ANNING & O     | PERATIONS    |
|-------------------------------------------------------------------------------------------|----------------------------------------|----------------------------------------------------------------------------|-----------------------------|----------------|--------------|
| Building:                                                                                 | Floor:                                 | Room Number:                                                               | St                          | orage Locati   | ion:         |
| ANATOMY CHEMISTRY                                                                         | 3                                      | 335                                                                        |                             | OTHER          |              |
| Requester:                                                                                |                                        |                                                                            |                             | JOE I          | REQUESTER    |
| Email:                                                                                    |                                        |                                                                            | Phone:                      |                |              |
| MARPHI@PENNMEDICINE.UPENN.EDU                                                             |                                        | 21                                                                         | 15-111-1111                 |                |              |
| Department Approver:                                                                      |                                        |                                                                            |                             | MARY           | APPROVER     |
| Email:                                                                                    |                                        |                                                                            | Phone:                      |                |              |
| MARY-APPROVER@PENNMEDICINE.UPENN.EDU                                                      | J                                      | 21                                                                         | 5-222-2222                  |                |              |
| Budget Code:                                                                              |                                        |                                                                            | 111-1111-                   | 1-111111-522   | 29-1111-1111 |
|                                                                                           | Order<br>This order w<br>in our system | vill be valid for 30 days. If not pic<br>m, and you will need to place a n | ked up by 07/0<br>ew order. | 6/2024 it will | be canceled  |
|                                                                                           | Description                            |                                                                            | Unit Price                  | Quantity       | Subtotal     |
|                                                                                           | GALLON 200                             | PROOF ETHYL ALCOHOL                                                        | \$35.50                     | 1              | \$35.50      |
|                                                                                           | PINT 200 PR                            | OOF ETHYL ALCOHOL                                                          | \$6.00                      | 1              | \$6.00       |
|                                                                                           | CASE (24 PIN                           | ITS) 200 PROOF ETHYL ALCOHOL                                               | \$144.00                    | 1              | \$144.00     |
|                                                                                           | GALLON 190                             | PROOF ETHYL ALCOHOL                                                        | \$36.50                     | 1              | \$36.50      |
|                                                                                           | PAIL (5 GALL<br>ALCOHOL                | ONS) 190 PROOF ETHYL                                                       | \$150.00                    | 0              | \$0.00       |
|                                                                                           |                                        |                                                                            |                             | Total:         | \$222.00     |
| Alcohol is distributed every Tuesday and Friday from 2:00pm to 4:0<br>Ndoka 215-573-8854. | 00pm. If you have ar                   | ny questions, contact Martin                                               | English 215-                | 573-8100 or    | Alketa       |
|                                                                                           |                                        |                                                                            | P                           | RINT FOR P     | ICKUP        |
| Having issues                                                                             | with our website? (                    | Contact Us                                                                 |                             |                |              |

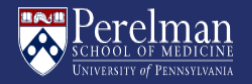

# **REJECTING AN ORDER**

If you need to reject an order click on the "Reject And Cancel" button

# Perelman

#### SPACE PLANNING & OPERATIONS

| Please review alcohol order #30230 below and click "Approve" to place order                |                                          |                    |           |          |
|--------------------------------------------------------------------------------------------|------------------------------------------|--------------------|-----------|----------|
| Department /                                                                               | Order 🖉                                  |                    |           |          |
| Penartment:                                                                                | Description                              | Unit Price         | Otv       | Subtotal |
| SPACE PLANNING & OPERATIONS                                                                | GALLON 200 PROOF ETHYL ALCOHOL           | \$35.50            | 1         | \$35.50  |
|                                                                                            | PINT 200 PROOF ETHYL ALCOHOL             | \$6.00             | 1         | \$6.00   |
| Building:                                                                                  | CASE (24 PINTS) 200 PROOF ETHYL ALCOHOL  | \$144.00           | 1         | \$144.00 |
| ANATOMY CHEMISTRY                                                                          | GALLON 190 PROOF ETHYL ALCOHOL           | \$36.50            | 1         | \$36.50  |
| Floor:                                                                                     | PAIL (5 GALLONS) 190 PROOF ETHYL ALCOHOL | \$150.00           | 0         | \$0.00   |
| 3                                                                                          |                                          |                    | Total:    | \$222.00 |
|                                                                                            |                                          |                    |           |          |
| Room #:                                                                                    |                                          |                    |           |          |
| 335                                                                                        |                                          |                    |           |          |
| Storage Location:                                                                          |                                          |                    |           |          |
| SCTR / SPE Other                                                                           |                                          |                    |           |          |
| Pequester 4                                                                                |                                          |                    |           |          |
| Requester /                                                                                |                                          |                    |           |          |
| Name:                                                                                      |                                          |                    |           |          |
| JOE REQUESTER                                                                              |                                          |                    |           |          |
| Email:                                                                                     |                                          |                    |           |          |
| IOE REQUESTER@PENNMEDICINE.UPENN.EDU                                                       |                                          |                    |           |          |
|                                                                                            |                                          |                    |           |          |
| Phone:                                                                                     |                                          |                    |           |          |
| 215-111-1111                                                                               |                                          |                    |           |          |
| Department Approver 🖋                                                                      |                                          |                    |           |          |
| Name:                                                                                      |                                          |                    |           |          |
| MARY APPROVER                                                                              |                                          |                    |           |          |
|                                                                                            |                                          |                    |           |          |
| Email:                                                                                     |                                          |                    |           |          |
| MARY_APPROVER@PENNMEDICINE.UPENN.EDU                                                       |                                          |                    |           |          |
| Phone:                                                                                     |                                          |                    |           |          |
| 215-222-2222                                                                               |                                          |                    |           |          |
|                                                                                            |                                          |                    |           |          |
| Budget Code 🖋                                                                              |                                          |                    |           |          |
| Journals will post to object code '5229' or '1520'                                         |                                          |                    |           |          |
| CNAC ORG CTRL FUND OBI PROG CREF                                                           |                                          |                    |           |          |
| 222 1111 1 211111 5229 2111 2111                                                           |                                          |                    |           |          |
|                                                                                            |                                          |                    |           |          |
|                                                                                            |                                          | toitial base to co | afren Rus | not Codo |
|                                                                                            |                                          | ma                 |           | gercode  |
|                                                                                            |                                          | ma                 |           |          |
| If the information above is correct, please click "APPROVE" to place your order. To cancel | this request, click "REJECT AND CANCEL". |                    |           |          |
|                                                                                            | REJECT AND                               |                    | мог       | IEV      |
|                                                                                            | NEEDT AND I                              |                    |           |          |
| Alcohol is distributed every Tuesday and Friday from 2:00pm to 4:00pm.                     |                                          |                    |           |          |
| Once our staff completes a final review, we will approve and send the pickup slip.         |                                          |                    |           |          |
| If you have any questions, contact Martin English 215-573-8100 or Alketa Ndoka 215-573-1   | 3854.                                    |                    |           |          |
|                                                                                            |                                          |                    |           |          |
| Having issues with ou                                                                      | r website? Contact Us                    |                    |           |          |
| Admin Di                                                                                   | ashboard                                 |                    |           |          |

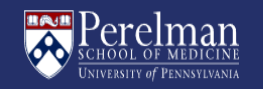

### **REJECTING AN ORDER (continued)**

Select one of the reasons from the list, or you can select "Other" and add a note. Click the "Submit" button to reject the order. Click "Close" to go back to the prior screen without rejecting the order

 please update budget code and resubmit

 CLOSE

\* Please select rejection reason:

Department Approver needs correction
 Other (please explain in comment box)

Budget Code is incorrect O Adjust order items

When an order is rejected, the Requester will be notified, via email. If the alcohol is still needed, a new order will need to be placed

| PSOM SPO Alconol Order Number 30230 HAS BEEN REJECTED AN                                                                                                    |   |
|----------------------------------------------------------------------------------------------------|---|
| SA Space Planning & Operatio<br>To English, Martin<br>Cc MARY_APPROVER@PENNMEDICINE.UPENN.EDU<br>Archive Never<br>① If there are problems with how this message is displayed, click here to view it in a web browser. |   |
| Space Planning & Operations                                                                                                    |   |
|                                                                                                    |   |
| Dear JOE REQUESTER,                                                                                                    |   |
| MARY APPROVER has REJECTED AND CANCELED research alcohol order<br>30230 due to the following reason:                                                                                                    |   |
| BUDGET CODE IS INCORRECT                                                                                                    |   |
| If you would like to resubmit your request, please start a new order here:                                                                                                    |   |
| Click Here To Submit New Request                                                                                                    |   |
| Or copy and paste this URL into your browser window:<br>https://spo.med.upenn.edu                                                                                                    |   |
|                                                                                                    |   |
|                                                                                                    | • |